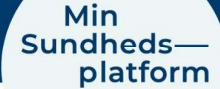

23.3.2023

## Forny fuldmagt til en voksen via Min Sundhedsplatform

En fuldmagtsadgang til en voksen pårørende over 18 år gælder i et år. Herefter skal fuldmagtsadgangen oprettes på ny. Hvis både du som patient og din voksne pårørende har MitID, kan I selv tildele fuldmagtsadgangen via Min Sundhedsplatform.

## Opret på ny en fuldmagtsadgang via Min Sundhedsplatform

Du eller din pårørende har måske allerede modtaget en besked på e-mail eller i Min Sundhedsplatform om, at fuldmagtsadgangen er ved at udløbe. Følg denne vejledning for at oprette en fuldmagtsadgang på ny.

## Trin for trin – sådan opretter du fuldmagtsadgang til pårørende

- Log ind i Min Sundhedsplatform via web på <u>www.minsundhedsplatform.dk</u> eller på MinSP App. Du kan downloade MinSP app til din smartphone i Google Play eller App store.
- 2. Åbn menuen
- 3. Søg eller scroll ned til overskriften "Deling"
- 4. Under overskriften "Deling" finder og klikker du på "**Del mine oplysninger**"

Billede 2: Skærmbillede af siden "Del mine oplysninger" og knappen "Giv fuldmagt"

|     | Din menu                 | E |
|-----|--------------------------|---|
| Q   | Søg i menuen             |   |
| Fin | d behandling             |   |
| 6   | Book en aftale           |   |
| 槑   | Vis sundhedsfagligt team |   |
| Not | tifikation               |   |
|     | Meddelelser              |   |
|     | Skriv til os             |   |
| 9   | Digital post             |   |
|     |                          |   |
| De  | ling                     |   |
|     | Del mine oplysninger     |   |
| Få  | hjælp                    |   |
| Q   | Ofte stillede spørgsmål  |   |

Billede 1: Skærmbillede af menuen i Min Sundhedsplatform, hvor du kan tilgå "Deling af mine oplysninger"

5. Læs teksten på siden "Del mine oplysninger" før du klikker på knappen "**Giv fuldmagt**"

| Del mine oplysninger                                                                                                    |  |  |
|----------------------------------------------------------------------------------------------------|--|--|
| Hvis du har givet en pårørende fuldmagt til at se dine sundhedsoplysninger i Min Sundhedsplatform,<br>kan du se det her. En fuldmagt gives for ét år ad gangen og du kan altid tilbagekalde den. |  |  |
| Hvis du er fyldt 18 år, kan du invitere en pårørende, der ligeledes er fyldt 18 år, til at få adgang til dine<br>sundhedsoplysninger ved at vælge Giv fuldmagt.                                  |  |  |
| Under O <mark>fte stillede spørgsmål,</mark> kan du læse mere om de forskellige typer af adgange, fuldmagtshavere<br>kan få.                                                                     |  |  |
| 👸 Giv fuldmagt                                                                                                    |  |  |

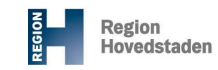

- 6. På siden "Administrer fuldmagter" kan du få et overblik over hvem, der har fuldmagtadgang til din profil. Det er også her, at du har mulighed for at **give eller fjerne fuldmagtsadgange**
- 7. Start med at **fjerne** den fuldmagtsadgang, som er ved at udløbe. Tryk på "**Fjern adgang**"

| iministrer fuldmagter                                                                                                    |                                                                             |                                                                |                     |
|----------------------------------------------------------------------------------------------------|-----------------------------------------------------------------------------|----------------------------------------------------------------|---------------------|
| s du har givet en pårørende fuldmagt til at se d<br>1gen og du kan altid tilbagekalde den.                                                                                         | line sundhedsoplysninger i Min Sundhed                                      | platform, kan du se det her. En fuldmagt gives for ét å        | år <mark>a</mark> d |
| s du er fyldt 18 år, kan du invitere en pårørende                                                                                                    | e, de <mark>r l</mark> igeledes er fyldt 18 år, til at få adga              | ng til dine sundhedsoplysninger ved at vælge Inviter p         | pårøren             |
|                                                                                                    |                                                                             |                                                                |                     |
| der <u>Ofte stillede spørgsmål,</u> kan du læse mere o                                                                                                    | om de forskellige typer af adgange, fuldm                                   | agtshavere kan få. Herfra kan du også printe                   |                     |
| der <u>Ofte stillede spørgsmål,</u> kan du læse mere o<br>dmagtserklæringerne for adgang til voksnes ell                                                                           | om de forskellige typer af adgange, fuldm<br>er børns profiler.             | agtshavere kan få. Herfra kan du også printe                   |                     |
| der <u>Ofte stillede spørgsmål,</u> kan du læse mere o<br>imagtserklæringerne for adgang til voksnes ell<br>Anna Minsp                                                             | om de forskellige typer af adgange, fuldm<br>er børns profiler.<br>Afventer | agtshavere kan få. Herfra kan du også printe                   |                     |
| der <u>Ofte stillede sporgsmål</u> , kan du læse mere d<br>imagtserklæringerne for adgang til voksnes ell<br>Anna Minsp<br>Vedkommendes adgang en<br>Fuldmagtsadgang til pårørende | om de forskellige typer af adgange, fuldm<br>er børns profiler.<br>Afventer | agtshavere kan få. Herfra kan du også printe<br>+ Giv fuldmagt |                     |

Billede 3: Skærmbillede af siden "Administrer fuldmagter", hvor du kan tildele eller fjerne fuldmagtsadgange til din profil

- 8. Opret på ny en fuldmagtsadgang til din pårørende. Tryk på "Giv fuldmagt"
- 9. Læs teksten på siden "Giv fuldmagt" og udfyld formularen med din pårørendes oplysninger
- 10. Tryk "**Send invitation**" og der sendes en e-mail til din pårørende om, at de skal logge på Min Sundhedsplatform og acceptere din invitation.

| Giv fuldmagt                                                                                                    | Min<br>undheds—                                                                                                    |                                                                                                    |                                                                                                    |
|----------------------------------------------------------------------------------------------------|----------------------------------------------------------------------------------------------------|----------------------------------------------------------------------------------------------------|----------------------------------------------------------------------------------------------------|
| Giv fuldmagt                                                                                                    | Menu 🗈 Aftaler og notater 🖂 Meddelelse                                                                                                    | r 🍐 Prøvesvar 🗹 Spørgeskemaer                                                                                      |                                                                                                    |
|                                                                                                    | Giv fuldmagt                                                                                                    |                                                                                                    |                                                                                                    |
|                                                                                                    |                                                                                                    | •                                                                                                    |                                                                                                    |
|                                                                                                    |                                                                                                    |                                                                                                    |                                                                                                    |
| <ul> <li>Invitér din pårorende til at få adgang til<br/>dine sundhedsoplysninger i Min<br/>Sundhedsplatform. Skriv navn og e-mail<br/>på vedkommende og send invitationen.</li> <li>Vi sender en e-mail til din pårorende, som<br/>skal logge på Min Sundhedsplatform for<br/>at acceptere invitationen.</li> <li>Fortæl din pårorende at du har sendt<br/>invitationen. Din pårorende skal bekræfte<br/>jeres relation ved at indtaste din<br/>fødselsdato.</li> </ul> | Invitér din pårørende til at få adgang til<br>dine sundhedsoplysninger i Min<br>Sundhedsplatform. Skriv navn og e-mail<br>på vedkommende og send invitationen. | Vi sender en e-mail til din pårørende, som<br>skal logge på Min Sundhedsplatform for<br>at acceptere invitationen. | 3 Fortæl din pårørende at du har sendt<br>invitationen. Din pårørende skal bekræfte<br>jeres relation ved at indtaste din<br>fødselsdato. |
| For at få adgang til dine sundhedsoplysninger, skal din pårørende kunne logge ind på sin egen Min Sundhedsplatform med NemID. Læs mere under Ofte stillede sporgsmål.                                                                                                    | For at få adgang til dine sundhedsoplysninger, skal din p<br>stillede spørgsmål.                                                                               | årørende kunne logge ind på sin egen Min Sund                                                                      | hedsplatform med NemID. Læs mere under Ofte                                                                                               |
| E-mailadressen på din pårørende skal være den samme som den e-mailadresse, din pårørende har angivet under "Mine kontaktoplysninger" i Min<br>Sundhedsplatform.                                                                                                    | E-mailadressen på din pårørende skal være den samme :<br>Sundhedsplatform.                                                                                     | som den e-mailadresse, din pårørende <mark>h</mark> ar angiv                                                       | vet under "Mine kontaktoplysninger" i Min                                                                                                 |
| Du skal vente med at sende invitationen, indtil du er sikker på, at din pårørende kan logge ind og har angivet sin e-mailadresse under "Mine<br>kontaktoplysninger".                                                                                                    | Du skal vente med at sende invitationen, indtil du er sikk<br>kontaktoplysninger".                                                                             | er på, at din pårørende kan logge ind og har ang                                                                   | givet sin e-mailadresse under "Mine                                                                                                    |
| Hvem inviterer du?                                                                                                    | Hvem inviterer du?                                                                                                    |                                                                                                    |                                                                                                    |
| k<br>Navn                                                                                                    | * Navn                                                                                                    |                                                                                                    |                                                                                                    |
| Din pårørendes e-mailadresse                                                                                                    | Din pårørendes e-mailadresse                                                                                                    |                                                                                                    |                                                                                                    |
| *<br>E-mail * Bekræft e-mail                                                                                                    | *<br>E-mail                                                                                                    | *<br>Bekræft e-mail                                                                                                |                                                                                                    |
| *Durin ikana til                                                                                                    | *Du inuiterer til                                                                                                    |                                                                                                    |                                                                                                    |
| Fuldmattadgang til nårgrende                                                                                                    | Fuldmagtsadgang til nårørende                                                                                                    |                                                                                                    |                                                                                                    |
|                                                                                                    |                                                                                                    |                                                                                                    |                                                                                                    |
| Sand insitution                                                                                                    | Condinuitation                                                                                                    |                                                                                                    |                                                                                                    |

Billede 4: Skærmbillede af siden "Giv fuldmagt", hvor du kan sende en invitation til en pårørende om fuldmagtsadgang